## Create a Service Call in Gimme Field

There are two ways to create a service call (service ticket) in Gimme Field depending on the user role. Any Gimme Field user with the **Driver** role or **Service** role assigned in Gimme VMS's user permissions can create service calls.

For users with the Driver user permission, service calls can be created from an open visit:

- 1. Select a visit on the Schedule screen
- 2. Tap on the **red three dot menu button**
- 3. Tap Create Service Call
- 4. Tap the Camera Icon to take photos of the equipment
- 5. Enter details about the issue in the **Description** text box
- 6. Tap **Save**

[Video: Create a Service Call in Gimme Field]

For users with the **Service** role and/or **Driver** role for user permissions OR if the POS is not scheduled, create a service call from the **Maintenance** screen:

- 1. From the Schedule screen, tap the top left, black three-line menu button
- 2. Select Service Calls
- 3. Tap the red + button at the top right of the screen
- 4. Tap the Select POS button
- 5. Search and select a POS

Note: if the search bar is missing, swipe down on the screen to reveal it

- 6. Tap the Camera Icon to take photos of the equipment
- 7. Enter details about the issue in the Description text box
- 8. Tap Save